## 宜大島嶼

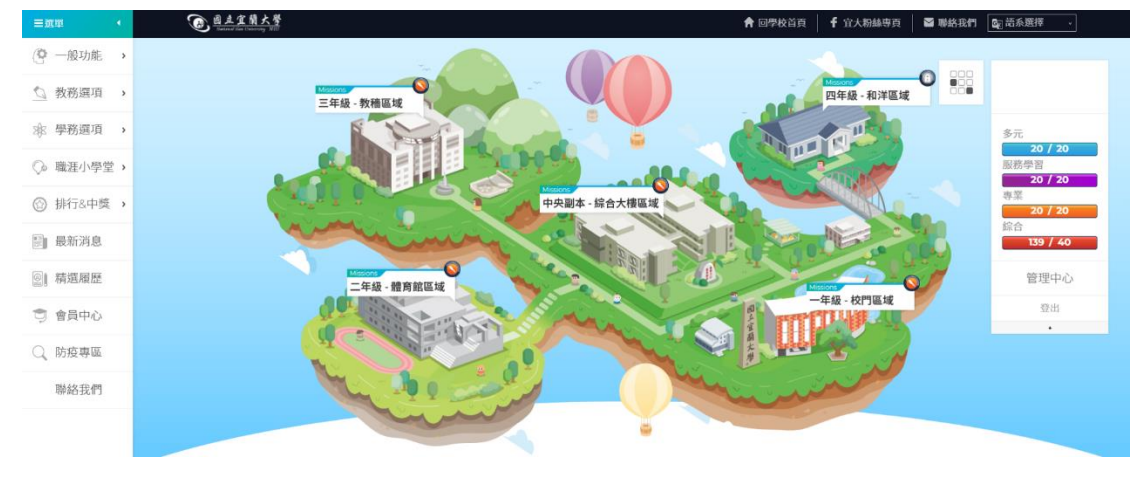

多元學習認證時數查詢

https://ep.niu.edu.tw

宜大島嶼是一個整合學校多項服務的平台,提供查詢課表、歷年成績和畢業門 檻等功能,還可以查詢多元學習認證時數,並顯示每筆時數的詳細資料。由於 資安考量,使用該平台需要在校內網域內訪問。因此,未使用學校網路的同學 需要透過 VPN 來連線。以下是圖書資訊館提供的 VPN 連線手冊,完成 VPN 連線 後即可使用宜大島嶼。

Windows 作業系統

<u>https://net.niu.edu.tw/service/sslvpn/SSLVPN-win.pdf</u>
 Mac 作業系統

<u>https://net.niu.edu.tw/service/sslvpn/PulseSecure.MacOS2022.dmg</u>
 行動裝置(iOS 及 Android)

https://net.niu.edu.tw/service/sslvpn/VPN-APP.pdf

完成 VPN 連線後,返回宜大島嶼首頁,點選右上方的「學生登入」,然後使用學

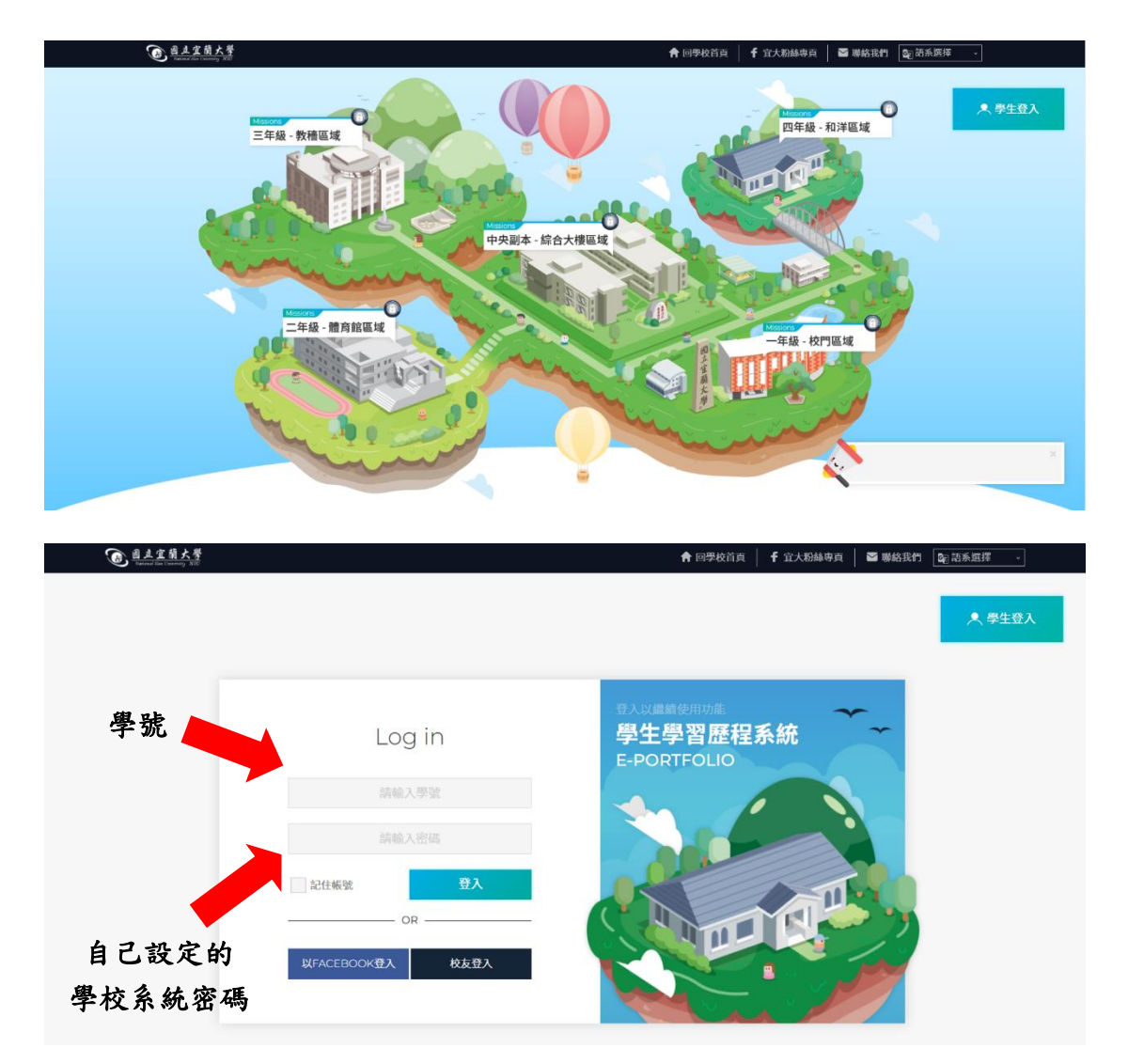

校帳號登入。帳號和密碼分別為學號及自己設定的學校系統密碼。

登入後的宜大島嶼首頁畫面如下

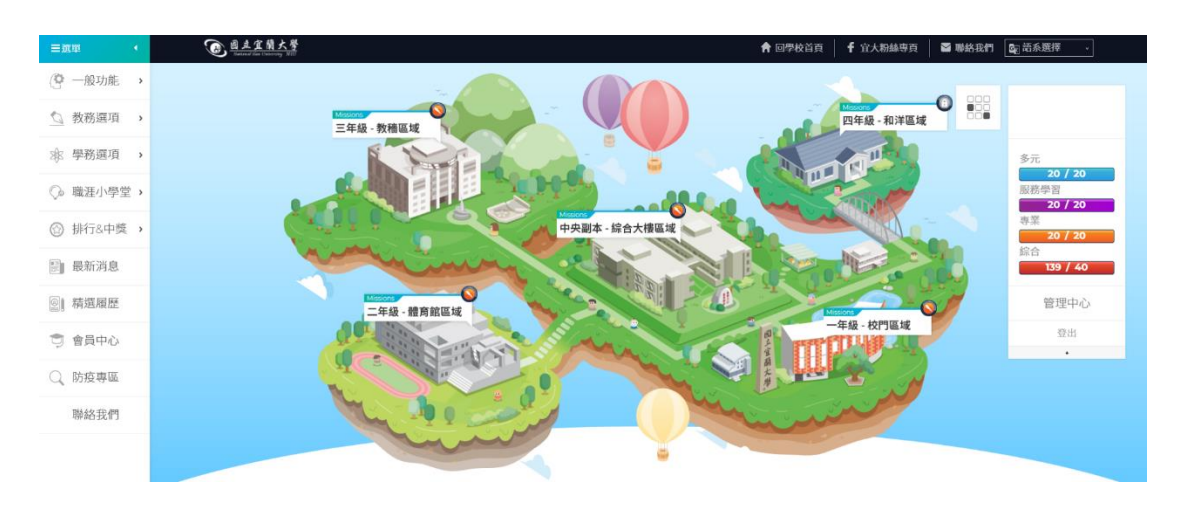

多元學習認證時數查詢位於左側欄的學務選項中,依序選擇「學業狀態」>「查

| 三旗甲                         | •  |      | 宜蘭大學 |                         |         |        | ★ 回學校首頁 | f 宜大粉絲專頁   | ₩ 聯絡我們   | 副 語系選擇 🗸        |
|-----------------------------|----|------|------|-------------------------|---------|--------|---------|------------|----------|-----------------|
| (聲 一般功能                     | ,  |      |      | ~                       |         |        |         |            |          |                 |
| ◎ 教務選項                      | ,  |      |      | Misucitis<br>三年級 - 教穡區域 |         |        |         | 四年級 - 和洋區域 | ••••     |                 |
| <b>8</b> 8 學務選項             | >  | 學業狀態 | 2    | 查詢畢業門檻                  |         |        |         | AT I       |          | 多元              |
| <ul> <li>③ 職運小學等</li> </ul> | 2, | 校園生活 | >    | 課程規劃                    | - 200 C |        |         |            |          | 20 / 20<br>服務學習 |
| -                           |    | 規劃探索 | >    | 學期課表                    | Maxes   |        | - Maria |            |          | 20 / 20         |
| (2) 排行&中興                   | ,  | 成果紀錄 | >    | 學期成績&名次                 | 中央副本 -  | 综合大樓區域 | 81      | - ANO      |          | 20 / 20         |
| ■ 最新消息                      |    | 師生専區 | >    | 歷年成績&名次                 |         |        |         |            |          | 139 / 40        |
| [6] 精選履歴                    |    |      |      | 修課記錄                    |         |        |         |            |          | 管理中心            |
| 🧊 會員中心                      |    |      |      | 震端點名                    |         |        | a pret  | 年級 - 校門區域  | <b>7</b> | 登出              |
| Q、防疫専區                      |    |      |      |                         |         |        |         | 8          |          |                 |
| 聯絡我們                        |    |      |      | My the                  | - Por   |        | and a   | ~          |          |                 |
|                             |    |      |      |                         | and     |        |         |            |          |                 |
|                             |    |      |      |                         |         |        |         |            |          |                 |

詢畢業門檻」。

進入查詢畢業門檻頁面後,下方會顯示多元學習認證的欄位,項目包括服務奉獻、多元成長、專業進取和彈性綜合。在這裡,你可以查看自己累積的多元學習時數。如果想查看每一筆的詳細資料,可以滑到欄位最右邊,點擊「查看詳細」即可看到每筆多元學習時數的具體訊息。

| ■選單        | @ <u>國史定前大學</u><br>Namuel San (Nammy SVE) |      |                   | <b>A</b> 0 | 學校首頁 🕴 🥇 宜大粉絲專頁 | ▶ 聯絡我們 🔄 語系短澤 🗸 |
|------------|-------------------------------------------|------|-------------------|------------|-----------------|-----------------|
| ⑦ 一般功能 。   |                                           |      |                   |            |                 |                 |
| ◎ 教務選項 >   | 查詢畢業門檻                                    |      |                   |            |                 |                 |
| ☆ 學務選項 →   | 首頁 / 學業狀態 / 查詢畢業門檻                        |      |                   |            |                 | ·               |
| ◇ 職涯小學堂 >  |                                           |      |                   |            |                 |                 |
| ☺ 排行&中獎 >  |                                           |      |                   |            |                 |                 |
| 121 最新消息   |                                           |      |                   |            |                 |                 |
| ◎∥精選履歴     | 資訊工程學系 3年級                                | 2    |                   |            |                 |                 |
| 🗊 會員中心     | 類別                                        | 達成狀況 | 項目                | 目標         | 目前狀況            | 詳細              |
| 🔾 防疫専區     | ✓ 多元學習認證                                  | 已達成  | 服務奉獻              | 20小時       | 20小時            | 查看詳細            |
| 聯絡我們       |                                           | 已達成  | 多元成長              | 20小時       | 20小時            |                 |
|            |                                           | 已達成  | 專業進取              | 20小時       | 20小時            |                 |
|            |                                           | 已達成  | 彈性綜合              | 40小時       | 139小時           |                 |
| 15 58      | ✓ 其他畢業資格                                  | 已達成  | 英語能力              | 通過         | 已通過             |                 |
| 2024-10-07 |                                           | 口读品  | <b>周囲</b> (2015年) | 1351年      | 口话运             |                 |

## 查詢多元時數 詳細資料

| ≡選單・      | @ <u>自土宜蘭大誉</u><br>Basend Ras Conservery NUC |                                    |        | 會 回學校首頁 ┃ f 宜大粉絲專頁 ┃ | S 聯絡我們 🔄 語系選擇 🗸 |
|-----------|----------------------------------------------|------------------------------------|--------|----------------------|-----------------|
| (學 一般功能 ) |                                              |                                    |        |                      | - 000           |
| ◎ 教務選項 >  | 查詢多元                                         | <b>ī</b> 時數                        |        |                      |                 |
| ☆ 學務選項 >  | 首頁 / 學業狀態 / 1                                | 查詢畢業門檻 / 多元學習                      | 認證詳細資料 |                      | ·               |
| ◇ 職涯小學堂 > |                                              |                                    |        |                      |                 |
| ☺ 排行&中獎 > |                                              |                                    |        |                      |                 |
| 📰 最新消息    |                                              |                                    |        |                      |                 |
| ③ 精選履歴    | 資訊口                                          | 工程學系 3年級                           |        |                      |                 |
| 🗊 會員中心    | 開始日期                                         | 結束日期                               | 活動名稱   | 領域別                  | 認證時數            |
| ○、防疫専區    | 2024/9/25                                    | 2024/9/25                          |        | 多元成長                 | 2               |
|           |                                              |                                    |        |                      |                 |
| 聯絡我們      | 2024/9/20                                    | 2024/9/20                          |        | 専業進取                 | 2               |
| 聯絡我們      | 2024/9/20<br>2024/6/1                        | 2024/9/20<br>2024/6/1              |        | 専業進取<br>服務奉獻         | 2<br>8          |
| 聯絡我們      | 2024/9/20<br>2024/6/1<br>2024/5/22           | 2024/9/20<br>2024/6/1<br>2024/5/22 |        | 專業進取<br>服務奉獻<br>多元成長 | 2<br>8<br>2     |